# UUKey 設定程序

## Step1: 先設定 PKI 的憑證

認證管理→安全區域→新增。

| 🥠 iSTAR™ Se             | curity Platform             |
|-------------------------|-----------------------------|
| 查看狀態                    | 編輯                          |
| 發佈應用                    | 名稱: key                     |
| 點對點(LAN to LAN)<br>認證管理 | 描述:                         |
| 帳號管理                    | 使用以下伺服器進行認識制定政策:            |
| 進階                      | 身份認識伺服器: LocalUsers ▼       |
| 登出                      | 應用伺服器:                      |
|                         | 可選用的Root CA 日耀定的Root CA     |
|                         | Built-in CA<br>UUCentral CA |
|                         | 記證限制條件:                     |
|                         | ✓ 檢查是否安裝USB KEY             |

# Step 2:第一次使用要先下載驅動程式

先登入→選擇安全區域後會出現一個"驅動程式下載"→點選下載。

| iSTAR web extension - Windows Internet F      | xplorer                                                                           |                                                                                                    |                  | _            |             |
|-----------------------------------------------|-----------------------------------------------------------------------------------|----------------------------------------------------------------------------------------------------|------------------|--------------|-------------|
| CO v Attps://kms.veriwire.net/site            | 1@demo.tw/_/p/svc_rapp.htm                                                        | - 👻 憑證錯誤 🖄                                                                                                    | 🍫 🗙 🛃 Google     |              | م           |
| x Google                                      | ▼ 🛃 搜尋 • • - 🖓 •                                                                  | ・ 🎤 🛃 分享・ 🚳 ・ 🖷                                                                                                    | ▶網頁註解 ▾ 🏾 🏷 拼字檢] | 查 <b>-</b> ≫ | 🖏 • 🔵 登/    |
| X WMcAfee 🕐 🗸                                 | 🗴 ಶ Windows Live 🛛 Bir                                                            | ng                                                                                                    | Q                | • » 😫        | 🔀 Y狗 🕶 📗    |
| 🚖 我的最愛 🛛 👌 M GrandComm Wel                    | omail 👩 Acer 👩 網頁快部                                                               | 【圖庫 ▼                                                                                                    |                  |              |             |
| 🏉 iSTAR web extension                         |                                                                                   | 🗄 <b>-</b> 🔊                                                                                                    | ▼ 🖃 🖶 ▼ 網頁(P) ·  | ▼ 安全性(S) ▼   | 工具(0) ▼ 🔞 ▼ |
| UUDynamics <i>i</i> STAR <sup>TM</sup> 技術為您的遠 | 一體化安全移 使用者認證資訊 發佈單元: site10 安全域: key 使用者名稱: admin 密碼: admin 密碼: uudb 「進階 說明 提不輸入化 | 助辦公平臺 2demo.tw a t 重 面 面 面 面 面 更 更 用<者 表 表 資 新 合 新 合 の の </td <td></td> <td></td> <td>語 ::</td> |                  |              | 語 ::        |

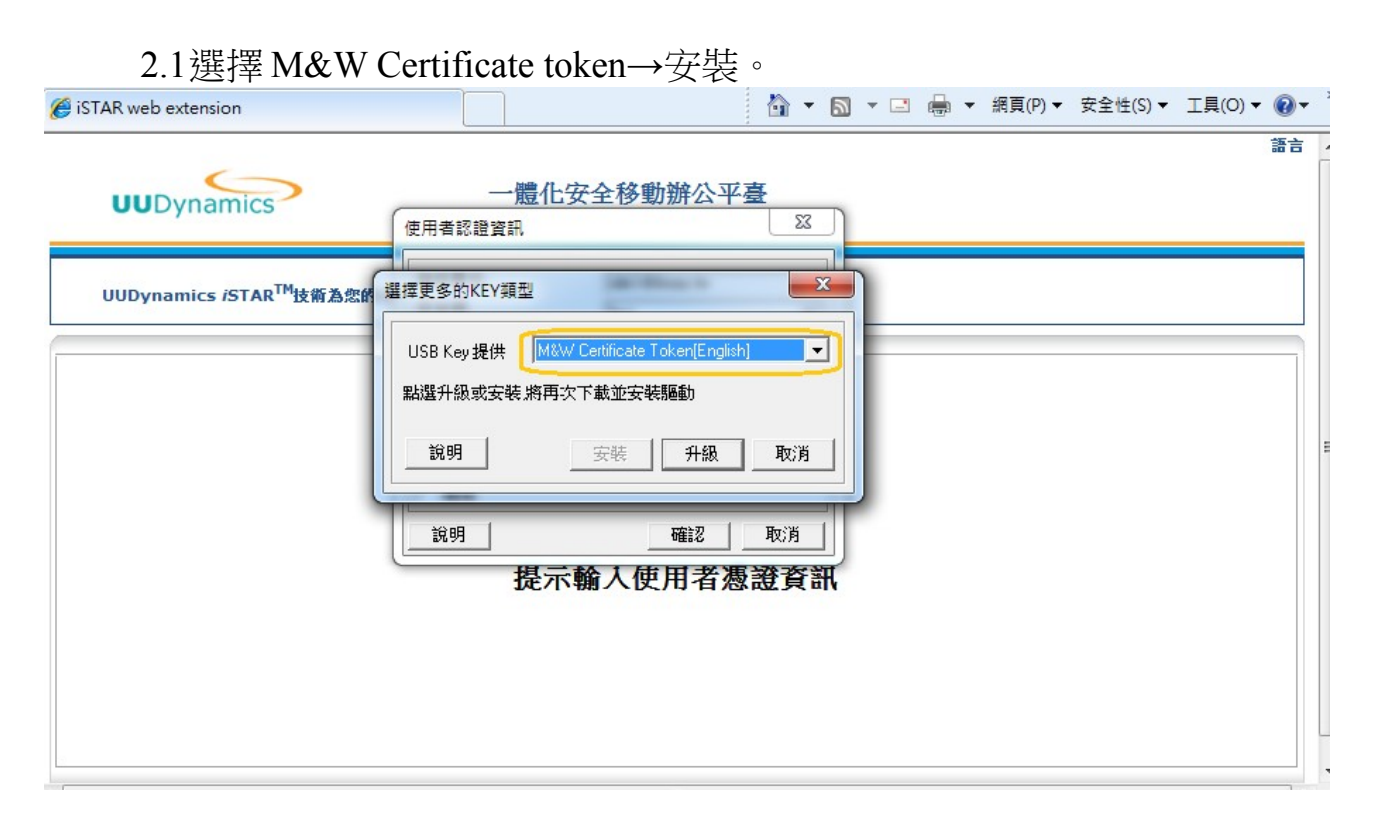

## Step3:產生並匯入憑證至UUKEY

3.1 產生憑證: 帳號管理→新增:將資料填好後按儲存即可。

| 🥠 iSTAR™ Securit | y Platform    |                      | 铃明      |
|------------------|---------------|----------------------|---------|
|                  |               |                      | L C 194 |
| 查看狀態             | 國家名(2個字母):    | TW                   |         |
| 發佈應用             | <b>州或省名</b> : | TP                   |         |
| 點對點(LAN to LAN)  | 地區名:          | TP                   |         |
| 認證管理             | 組織名:          | UUD                  |         |
| 帳號管理             | 組織名:          |                      |         |
| 進階               | 組織單位名:        | UUD TW               |         |
| 家中               | 組織單位名:        |                      |         |
| 短山               | 組織單位名:        |                      |         |
|                  | 組織單位名:        |                      |         |
|                  | 組織單位名:        |                      |         |
|                  | 通用名:          | punmeng              |         |
|                  | 電子郵件:         | nmeng@uudynamics.com |         |
|                  | 有效從:          | 2010-08-12           |         |
|                  | 有效至:          | 2010-08-31           |         |

#### 3.2 將憑證匯入 UUKEY: (1) 勾選以建立的憑證→匯出憑證。

(2)點選 Token→M&W ekey XCSP 匯入(key 要插上)。

(3) 輸入 pin code→匯入成功即可。

| 🥠 iSTAR™ Sec    | curity Platform                                                                                                    |
|-----------------|----------------------------------------------------------------------------------------------------|
| 查看狀態<br>發佈應用    | UUCA                                                                                                    |
| 點對點(LAN to LAN) | 送翻資料 従 到 建立資料 歇用 操作                                                                                                    |
| 認證管理            | ▼ C=TW/ ST=TP/ L=TP/ O=UUD/ OU=UUD TW/ 2010-08- 2010-08- 2010-00-00- |
| 進階              |                                                                                                    |
| 登出              |                                                                                                    |
|                 | 顯示第1到1項記錄,共1項記錄                                                                                                    |
|                 | 新增 延入 [匯出憑證] 關鍵詞: 搜尋                                                                                                    |
|                 | Token       Token 提供者       M&W eKey XCSP       置入                                                                                                    |

| 🥠 iSTAR™ Secu   | rity Platform                                                                                                  |                      |                | 說     |
|-----------------|----------------------------------------------------------------------------------------------------|----------------------|----------------|-------|
| 查看狀態<br>發佈應用    | UUCA                                                                                                    |                      |                |       |
| 點對點(LAN to LAN) | 詳細資料 従                                                                                                    | 到                    | 建立資料 取用        | 目 操作  |
| 認證管理            | C=TW/ ST=TP/ L=TP/ O=UUD/ OU=UUD TW/         2010           CN=punmeng/EMail=punmeng@uudynamics.com         12 | 0-08- 2010-08-<br>31 | 2010-08-<br>12 | 編輯 刪除 |
| 進階              |                                                                                                    |                      |                |       |
| 登出              | Ekey User PIN: ****** (1-16                                                                                    | chars)<br>頁記錄        |                |       |
|                 | <u></u>                                                                                                    | ancel<br>建詞:         |                | 搜尋    |
|                 | Token<br>Token提供者                                                                                              | 匯入 取                 | <b>一</b><br>消  |       |

## Step 4:確認是否驗證成功:

4.1 登入會出現憑證資訊→選擇設定的憑證和安全域→確認

(進階可以自行設定自動登錄、自動登出)

| iSTAR web extension - Windows Internet Explorer  |                                                                                |                              |        |
|--------------------------------------------------|--------------------------------------------------------------------------------|------------------------------|--------|
| 🕞 🔵 🗢 👩 https://kms.veriwire.net/site1@den       | o.tw/_/p/svc_rapp.html 👻 😵 憑證錯誤 🔜 🔮                                            | 🔊 🔀 Google                   | P .    |
| x Google                                         | 🔽 🛃 搜尋 🔹 🖶 🖌 🧤 🕢 🖓 🖓 分享 🛚 🧟 🗸 🤍                                                | 網頁註解 🔹 🍄 拼字檢查 🔹 🗞 🔹          | ◎ 登入・  |
| X ₩McAfee 🕢 🗸                                    | 🐉 Windows Live Bing                                                            | 🔎 🔹 🎽 Y                      | (狗 🕶 🌆 |
| 🚖 我的最爱 🛛 👌 🔀 GrandComm Webmail                   | Æ Acer<br>● 網頁快訊圖庫 ▼                                                           |                              |        |
| 🧭 iSTAR web extension                            |                                                                                | ▼ □ ● ▼ 網頁(P)▼ 安全性(S)▼ 工具(O) | • @• ' |
| UUDynamics                                       | 發佈單元:     site1@demo.tw       安全域:     key       使用者名稱:     admin              |                              | 語言     |
| UUDynamics <i>iS</i> TAR <sup>TM</sup> 技術為您的遠端点面 | 密碼: ****<br>憑證: [pwmeng<br>動程式                                                 |                              |        |
|                                                  | <ul> <li>✓ 進階</li> <li>✓ Session 清除</li> <li>✓ 自動登錄</li> <li>✓ 自動登出</li> </ul> |                              |        |
|                                                  | 說明 確認 取<br>近不聊人 <b>伊</b> 用有忽說負訊                                                |                              |        |
|                                                  |                                                                                |                              |        |

#### 4.2 輸入 pin code

| Coogle       Coogle         X       Google         X       Google         X       Ya         Ya       Google         X       Google                                                                                                    |
|----------------------------------------------------------------------------------------------------|
| x       Google       ▼       3       搜尋 ▼       4       2       分享 ▼       2       4       5       拼字檢查 ▼       ※       ● 登.         x       CMAcAfeer       ?       ×       2       Windows Live       Bing       2       ×       ※       2       Y狗 ▼         会 我的最愛       会 M GrandComm Webmail       会 Acer       会 網頁快訊圖庫 ▼                                                                                                    |
| ×     Image: Control of the second second se |
| 🐈 我的最爱 🛛 👍 M GrandComm Webmail 🖉 Acer 🍘 網頁快訊圖庫 ◄                                                                                                    |
|                                                                                                    |
|                                                                                                    |
| ■■■<br>UUDynamics    一體化安全移動辦公平臺                                                                                                    |
| UUDynamics iSTAR <sup>™</sup> 技術為您的遠端点面提供最佳保護                                                                                                    |
| Ekey User PIN:         EKey User PIN:         0k         0k         Cancel                                                                                                    |

#### 4.3 看到以下畫面就表示 PKI 認證成功。

| iSTAR web extension - Windows Internet Ex | lorer                                     |                |              |
|-------------------------------------------|-------------------------------------------|----------------|--------------|
| CO 🗢 🖻 https://kms.veriwire.net/site1     | ⊇demo.tw/_/p/svc_rapp.html 👻 😵 憑證錯誤 💽 🍫 🗙 | 🚼 Google       | - م          |
| x Google                                  | 🔽 🚼 搜尋 ▼ 🖓 📲 🔹 🧦 🙋 分享 ▼ 👰 ▼ 💭 網頁註         | 解 🔹 💱 拼字檢查 🕶 🌺 | 🔦 • 🔵 登入・    |
| X WAcAfeer ? -                            | 🗴 🍠 Windows Live 🛛 Bing                   | 👂 👻 🎽          | - 🗹 Y狗 🗸 🌃   |
| 🚖 我的最愛 🛛 👍 M GrandComm Webr               | ail 🙋 Acer 🙋 網頁快訊圖庫 🗸                     |                |              |
| 🏉 iSTAR web extension                     | 🐴 🕶 🔊 🔻 🖻                                 |                | 工具(0) ▼ ⑧▼ ≫ |
| UUDynamics                                | 一體化安全移動辦公平臺                               |                | 語言,《         |
| UUDynamics iSTAR <sup>™</sup> 技術為您的遠      | 尚兵面提供最佳保護                                 |                |              |
| 🙆 🙋                                       |                                           |                |              |
| 網路狀況指 Admin Change<br>示 Password          |                                           |                |              |
|                                           |                                           |                |              |
|                                           |                                           |                |              |
|                                           |                                           |                |              |
|                                           |                                           |                |              |
|                                           |                                           |                |              |
|                                           |                                           |                |              |
|                                           |                                           |                |              |
|                                           |                                           |                | -            |

#### 附註:若是想更改密碼的話,可以透過以下的程式來做更改。

| 🚰 Windows Update 🔷        |                                                                                                    |
|---------------------------|----------------------------------------------------------------------------------------------------|
| 🚌 Windows 傅真和掃描           |                                                                                                    |
| 🛹 XPS 檢視器                 | Ivy                                                                                                    |
| 📑 桌面小工具庫                  |                                                                                                    |
| 😿 預設程式                    | 文件                                                                                                    |
| 🍌 Acer                    |                                                                                                    |
| 🌗 Acer Crystal Eye webcam |                                                                                                    |
| 🍶 Acer GameZone           | 音樂                                                                                                    |
| 🍶 AcerSystem              |                                                                                                    |
| 🎉 Cisco Packet Tracer     | 遊樂場                                                                                                    |
| CyberLink PowerDVD 9      | and the second second s |
| EgisTec                   | 電腦                                                                                                    |
| 🍶 eSobi v2                |                                                                                                    |
| HiCOS PKI Smart Card      | 经制膏                                                                                                    |
| M&W Xmidware CSP (Client) | 裝置和印表機                                                                                                    |
| EkeyClient_csp            |                                                                                                    |
| [] Uninstall              | 預設程式                                                                                                    |
| J McAfee                  |                                                                                                    |
| J Microsoft Office        | 說明及支援                                                                                                    |
| Microsoft Silverlight     |                                                                                                    |
| 🎍 Microsoft Works 👻       |                                                                                                    |
| ▲ 上一頁                     |                                                                                                    |
| 搜尋程式及檔案                   | ● 團機 ▶                                                                                                    |

| EKey tools(for User)                                 | Ekey                                                                                       |                                                  |
|------------------------------------------------------|--------------------------------------------------------------------------------------------|--------------------------------------------------|
| HyEkey<br>Encryption Certific<br>Encryption Certific | eKey Information<br>Serial : 0320104042464138<br>Label: MyEkey<br>Free spaces: 24640 bytes | Change user PIN<br>Refresh<br>Import certificate |
| < <u> </u>                                           |                                                                                            | Cancel                                           |